## Changing Your Password

- The first step to change your password, if you have a challenge question set, is to visit Welligent.com. It must be Welligent's main page, not apps.Welligent.com, where most people sign in.
- In the upper right-hand corner, Log In drops down with an option to Password Reset.

| - Cloud Stated Bill for Behaviori x + -                                                                                                    | 0 | ×        |
|----------------------------------------------------------------------------------------------------|---|----------|
| ← C 🖞 http://www.welligen.com A* ☆ C   D @ @ @                                                                                              |   | b        |
| ContinuumCloud EHR HCM PE                                                                                                    | Ĵ | ,<br>0   |
| Welligent Who We Serve Solutions Resources Contact Log In Request Demo                                                                      |   | <i>•</i> |
| ( Welligent Log in                                                                                                    |   | £X.      |
| Hi, we're Welligent-                                                                                                    |   | ٥        |
|                                                                                                    |   | •        |
| Based EHR for<br>Behavioral Health                                                                                                    |   | +        |
| with breakthrough solutions for<br>Mental Health, Substance Use, IDD,<br>Foster Care, Human Services,<br>Public Health, and Student Health. |   |          |
| Request a Demo Dig Deeper                                                                                                    |   |          |
|                                                                                                    |   |          |
| By using this site, you agree to our use of cookies to deliver a better site experience. Got It Privacy Policy                              |   | ū        |
|                                                                                                    |   | \$       |

• On the next page after choosing Password Reset, enter your Username. Your Challenge Question will auto populate. Enter your Challenge Question answer and press Login.

|   | 🕒 Welligent - Version Information 🗙 🕂                                                |          |   | <br>_ | <br>_ |    | - c         | ) ×         |
|---|--------------------------------------------------------------------------------------|----------|---|-------|-------|----|-------------|-------------|
| ÷ | C 🗄 https://apps.welligent.com/apps/reset_password/password_functions.reset_password |          |   | 3 3   |       |    | •           | · <b>b</b>  |
|   |                                                                                      |          |   |       |       |    |             | ,           |
|   |                                                                                      |          |   |       |       |    |             | Q           |
|   |                                                                                      |          |   |       |       |    |             | <i>_</i>    |
|   |                                                                                      |          |   |       |       |    |             | <u>_</u>    |
|   |                                                                                      |          |   |       |       |    |             | aï          |
|   |                                                                                      |          | 1 |       |       |    |             |             |
|   |                                                                                      |          |   |       |       |    |             | <u> </u>    |
|   | <b>Well</b> ige                                                                      | nt       |   |       |       |    |             | <u>0</u> 3  |
|   | Wherever                                                                             | You Are. |   |       |       |    |             |             |
|   | Password Reset                                                                       |          |   |       |       |    |             | +           |
|   | Please Enter Your Welligent Account:                                                 |          |   |       |       |    |             |             |
|   | Challenge Question:                                                                  |          |   |       |       |    |             |             |
|   | Challenge Response:                                                                  |          |   |       |       |    |             |             |
|   |                                                                                      |          |   |       |       |    |             |             |
|   |                                                                                      | Login    |   |       |       |    |             |             |
|   |                                                                                      |          |   |       |       |    |             |             |
|   |                                                                                      |          |   |       |       |    |             |             |
|   |                                                                                      |          |   |       |       |    |             |             |
|   |                                                                                      |          |   |       |       |    |             |             |
|   |                                                                                      |          |   |       |       |    |             |             |
|   |                                                                                      |          |   |       |       |    |             | ŝ           |
|   |                                                                                      |          |   |       |       |    |             |             |
|   |                                                                                      |          |   |       |       | Pa | ge <b>1</b> | of <b>2</b> |

 A pop up will inform you that an email has been sent with a temporary password. The email will be sent to the email on your Welligent profile. For most people, that will be their Omni Visions account. \*Note that depending on internet speed, the email may take up to several minutes to arrive. Wait at least 10 minutes to repeat the process for another email, as redoing the process will negate the first temporary password.

| Welligent Password Reset                                                                                                    |                                         |                                      |                                      |                                      |                                         |                                        | €                                  | <b>`</b> ~ |
|----------------------------------------------------------------------------------------------------|-----------------------------------------|--------------------------------------|--------------------------------------|--------------------------------------|-----------------------------------------|----------------------------------------|------------------------------------|------------|
| N notification@message.welligent.info<br>To: O Lindsay Frazier                                                                                                    | ×                                       | ٢                                    | 90                                   | Ŵ                                    | ←<br>Thu \$                             | <i>«ج</i><br>8/10/20                   | →<br>)23 9:14                      | <br>AM     |
| Your Welligent Password has been reset to 554fPohZ.                                                                                                    |                                         |                                      |                                      |                                      |                                         |                                        |                                    |            |
| Please note: This e-mail message was sent from a notification-only add<br>Please do not reply to this message.                                                                                                    | iress th                                | nat car                              | nnot a                               | iccept                               | t incor                                 | ning e                                 | e-mail.                            |            |
| Confidentiality Notice: This message and any attachments from Wellige<br>Protected Health Information. If you are not the intended recipient be<br>copying, distribution or the taking of any action as to the contents this<br>you have received this email in error, please immediately notify the ser<br>disclosure | ent are<br>advised<br>inform<br>nder an | confi<br>d that<br>nation<br>nd dele | dentia<br>any u<br>is stri<br>ete th | al and<br>inauth<br>ictly p<br>e ema | may o<br>norized<br>prohibi<br>ail with | contai<br>d use,<br>ited by<br>nout fu | n<br>disclos<br>y law. l<br>urther | sure,<br>f |
| ← Reply  → Forward                                                                                                    |                                         |                                      |                                      |                                      |                                         |                                        |                                    |            |

• Once you have your temporary password, visit your usual Welligent log in page, apps.welligent.com. Enter your Username and the temporary password.

| C () https://apps.welligent.com/apps/welligent/wellnet.wellmain                     | A» | * | G | Ф | œ | ~ |  |
|-------------------------------------------------------------------------------------|----|---|---|---|---|---|--|
| Sign in to access this site<br>Authorization required by https://apps.welligent.com |    |   |   |   |   |   |  |
| Username                                                                            |    |   |   |   |   |   |  |
| Sign in Cancel                                                                      |    |   |   |   |   |   |  |
|                                                                                     |    |   |   |   |   |   |  |
|                                                                                     |    |   |   |   |   |   |  |
|                                                                                     |    |   |   |   |   |   |  |
|                                                                                     |    |   |   |   |   |   |  |
|                                                                                     |    |   |   |   |   |   |  |
|                                                                                     |    |   |   |   |   |   |  |
|                                                                                     |    |   |   |   |   |   |  |

• You'll then be prompted to reset your password and you can log in as usual.